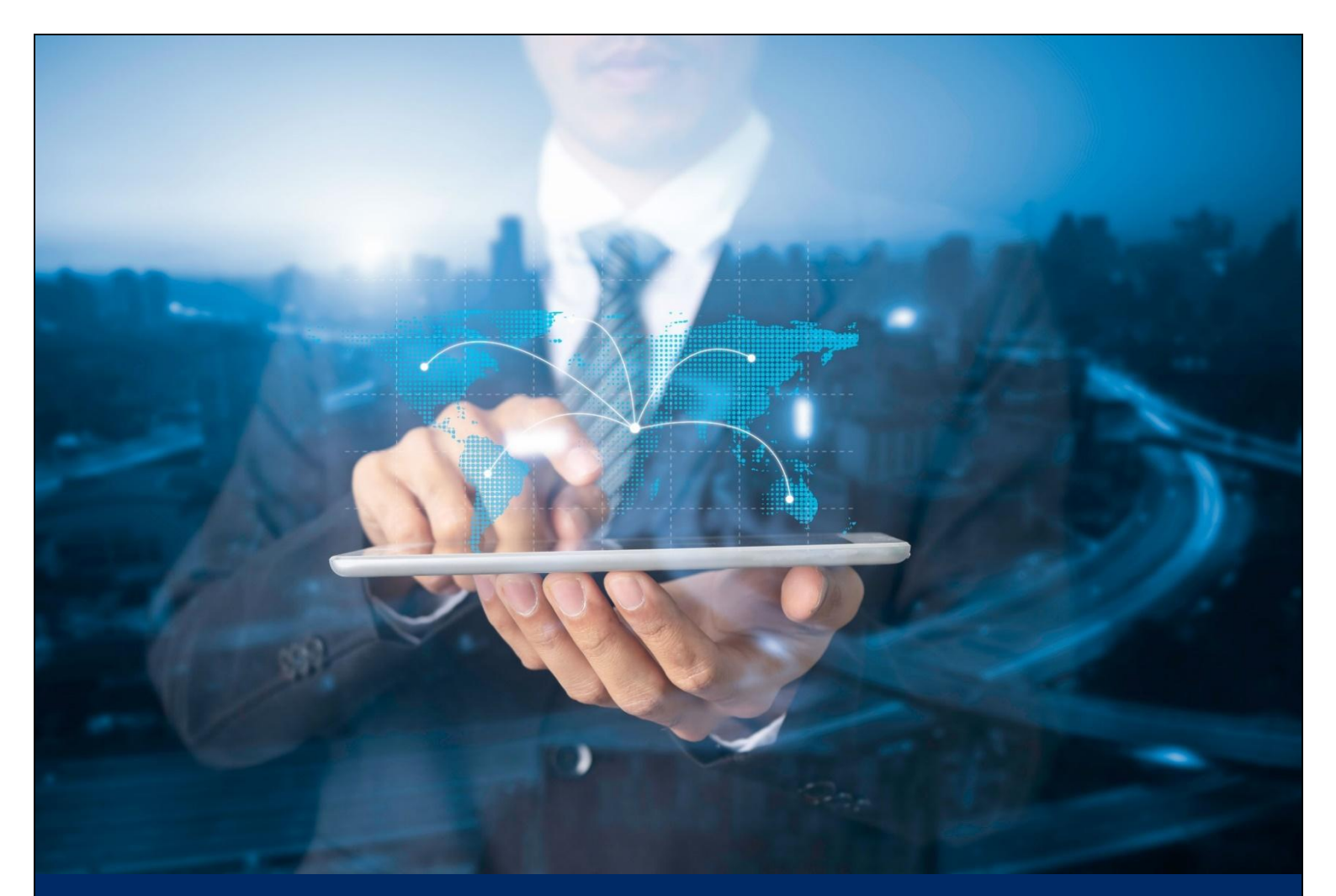

# ธนาคารดิจิทัลเพื่อโลกธุรกิจ **ทีทีบี บิสสิเนสวัน**

## คู่มือการใช้งาน

Quick step : การโอนเงินแบบอัพโหลดไฟล์ R14 202503-01

ทีเอ็มบีธนชาต <sup>TMBThanachart</sup> ttbbank.com **%1428** 

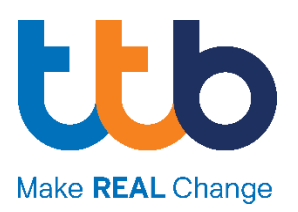

### ขั้นตอนการเข้าสู่ระบบ ttb business one

### <u>การ Login ครั้งแรก</u>

- 1. เปิดโปรแกรม Internet Browser
- พิมพ์ <u>www.ttbbusinessone.com</u> ไว้ในช่อง Address แล้วกดปุ่ม GO จะ ปรากฏหน้าแรกของระบบ

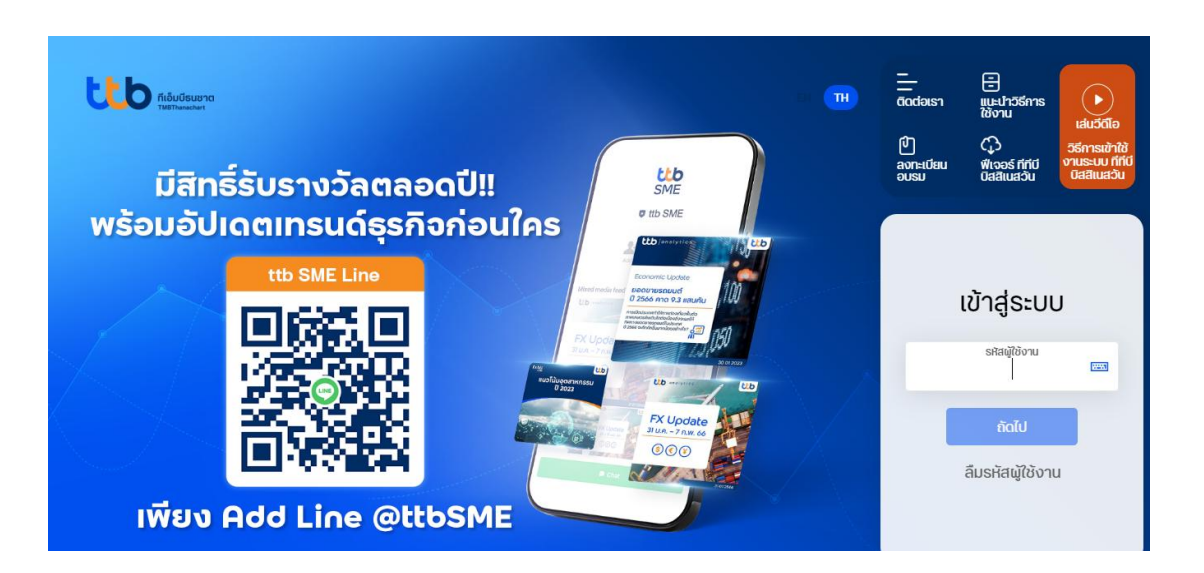

 3. นำ "รหัสผู้ใช้งาน" หรือ "User ID" ที่ได้รับจากธนาคารทางอีเมล กรอกที่ช่อง รหัสผู้ใช้งาน แล้วกดปุ่ม

| B businessone@tmbbank.com<br>abc@mail.com                                                                                                    | 17.25<br>៖ | เข้าสู่ระบบ                     |
|----------------------------------------------------------------------------------------------------|------------|---------------------------------|
| ร์ยน ผู้ใช้บริการ รหัสผู้ใช้งาน Business O<br>องท่านคือ "somchai333"                                                                                                    | NE         | รหัสผู้ใช้งาน<br>somchai333 × ต |
|                                                                                                    |            |                                 |
| e information contained in this e-mail may be confidential, oprietary and/or legally privileged.                                                                                                    |            | ถัดไป                           |
| ie information contained in this e-mail may be confidential,<br>oprietary and/or legally privileged.<br>you are not the intended recipient of this e-mail, please delete<br>story all copies immediately | and        | ถัดไป                           |

 นำรหัสผ่าน (6 หลัก) ที่ได้รับทาง SMS กรอกลงที่ช่อง "รหัสผ่านเริ่มต้น" แล้วกดปุ่ม

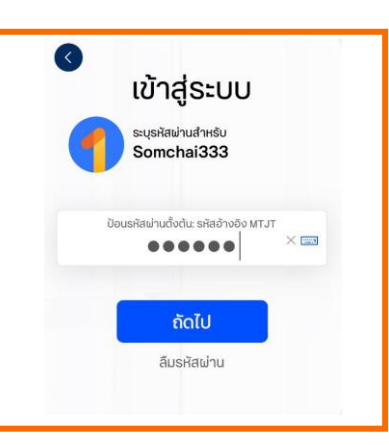

5. ระบบจะเข้าสู่หน้าจอการตั้งรหัสผ่านใหม่

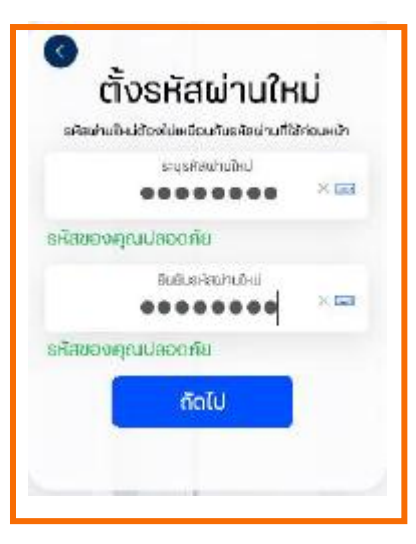

### \*เงื่อนไขรหัสผ่าน

- รหัสผ่านจะต้องมีความยาวอย่างน้อย 8-20 ตัวอักษร
- รหัสผ่านจะต้องประกอบด้วยตัวเลขและตัวอักษรดังนี้
- ตัวอักษรภาษาอังกฤษ ตัวพิมพ์ใหญ่อย่างน้อย 1 ตัว
- ตัวอักษรภาษาอังกฤษ ตัวพิมพ์เล็กอย่างน้อย 1 ตัว
- ตัวเลขอย่างน้อย 1 ตัว
- · ตัวอักษรอักขระพิเศษอย่างน้อย 1 ตัว ( ตัวอย่างเช่น !,@,#,\$,%,&,\* )

### ขั้นตอนการสร้างไฟล์ข้อมูลรายการโอนเงิน

- 1. Login เข้าระบบ ttb business one เลือก "โอนเงิน" จากแถบเมนูหลัก
- 2. เลือก "สร้างไฟล์รายการโอนเงิน"
- 3. เลือก "สร้างไฟล์ใหม่"

|                                       |                                          |                                                                                                    | 6154760                                                                                | <b>`</b>                                        |                                       |                     | Eng   lina 💌 🗠                    |
|---------------------------------------|------------------------------------------|----------------------------------------------------------------------------------------------------|----------------------------------------------------------------------------------------|-------------------------------------------------|---------------------------------------|---------------------|-----------------------------------|
|                                       | สร้างไฟล์อัพโหลดเพื่อชำระเงิน            |                                                                                                    |                                                                                        |                                                 |                                       |                     |                                   |
| ມມູລັດ                                | 🐖 สำหรับลกค้า Thanachart iBiz เดิมที่ต้อ | งการแปลงไฟล์รปแบบ CMS001. CMS002. CMS005.                                                                                        | CMS030. MCS001 หรือ MCS003 ให้อย่ไ                                                     | ในรปแบบ ttb โปรดเลือกเมน แปลงไฟ                 | ฟล์ > อัพโหลดไฟล์ดังกล่าวเพื่อให้ระบบ | ແປລຈໄຟລ໌ໃห້ອັຕໂບນັຕ |                                   |
| แก้ไข Dashboard                       | •                                        | ·····, ·····, ·····, ·····,                                                                                                    |                                                                                        |                                                 |                                       |                     |                                   |
| ) หน้าหลัก                            |                                          |                                                                                                    |                                                                                        |                                                 | (⊕ a                                  | ร้างไฟล์ใหม่ 🛛 🖸    | ແປລຈໄฟล໌ \Lambda ข้อมูลຜູ້ຮັບເຈັນ |
| 3 ธุรกรรมของฉัน                       | รายละเอียดผู้โอนและการชำระ               |                                                                                                    |                                                                                        |                                                 |                                       |                     |                                   |
| รายการธุรกรรม                         | •                                        |                                                                                                    |                                                                                        |                                                 |                                       |                     |                                   |
| รายการคำขอใช้บริการ<br>-              | รายละเอียดผู้โอน                         | 111 พ.ศษาวันเวอวิ พอชาวิ อ.ศษาวันเวอวิ แของอออาไน้ เข                                                                            | 1016-104 00-010-102E0                                                                  | รายละเอียดการชำระ                               |                                       |                     | 3                                 |
| รายการบิลรอชาระ                       | เลขประจำตัวพัเสียกาษี                    | าก อ.สุข เกษ เล่ะ ออตอา ณสุข เกษ เล่ะ แขวงต่อกเม แ                                                                               | 0115536125744                                                                          | ประเภทการชำระเงิน                               |                                       |                     |                                   |
| , ບັญອິ                               | ในนามของ                                 |                                                                                                    | สำหรับเทสของอีบีพีพีสอง                                                                | วันที่รายการมีผล                                |                                       |                     | 12-03-2025                        |
| จัดการรายการชำระเงิน <mark>1</mark>   |                                          |                                                                                                    |                                                                                        | ผ้รับการะค่าธรรมเนียม 🔘 นี่                     | ผ้สั่งจ่าย ผ้รับเงิน                  |                     |                                   |
|                                       |                                          |                                                                                                    |                                                                                        |                                                 | •••••                                 |                     |                                   |
| สินเชือ                               | สอปออตอาเอียอให้ไฟอ์                     |                                                                                                    |                                                                                        |                                                 |                                       |                     |                                   |
| <b>โอนเงิน</b>                        | สรุบรายละเอยดเนเพล                       |                                                                                                    |                                                                                        |                                                 |                                       |                     |                                   |
| รายการ                                | ประเภทการชำระเงิน                        |                                                                                                    | -                                                                                      | วันที่รายการมีผล                                |                                       |                     |                                   |
| สราบราชการอาระเบน                     | จำนวนรายการ                              |                                                                                                    | -                                                                                      | จำนวนเงินธวม                                    |                                       |                     |                                   |
| สร้างไฟล์รายการโอนเงิน                |                                          |                                                                                                    |                                                                                        |                                                 |                                       |                     |                                   |
| อัพโหลดรายการ                         | สำหรับจัดการรายการ 🕘 🗅                   | D Search                                                                                                    |                                                                                        |                                                 |                                       |                     |                                   |
| 3 เซ็ค                                |                                          |                                                                                                    |                                                                                        |                                                 |                                       |                     |                                   |
| รายงานรายการรับชำระ                   | 2 лониа цізиючначного.                   | ชื่อผู้ชืบ" เลขที่อ่างอิงของลูกค่า                                                                                               | า ธนาคารผู้รับ เลช                                                                     | ขที่บัญชี• จำนวนเจ้                             | งัน" รายละเอียดชำระเงิน               | ðwa                 | เบอร์โทรศัพท์ เพิ่มเติม           |
|                                       |                                          |                                                                                                    |                                                                                        |                                                 |                                       |                     |                                   |
|                                       |                                          |                                                                                                    |                                                                                        |                                                 |                                       |                     |                                   |
| ) ธุรกรรมระหว่างประเทศ                | ≿7 <i>l 5</i> 2 !∥                       |                                                                                                    |                                                                                        |                                                 |                                       |                     | สร้างไฟล์                         |
| ) จุดกรรมระหว่างประเทศ                | ร้างไฟล์ใหม่"                            | ึ กดปุ่ม 🌅                                                                                                    | พื่น<br>ลือกรูปแบบการสร่                                                               | ร้างไฟล์                                        | ×                                     |                     | สร้างไฟล์                         |
| ∍ งศรมระหว่างประเทศ<br>I. เลือก "ส์จั | ร้างไฟล์ใหม่"                            | ່ ກດປຸ່ມ                                                                                                    | พ้ม<br>ลือกรูปแบบการสร์<br>ฟล์ใหม่                                                     | ร้างไฟล์                                        | ×                                     |                     | สร้างไฟล์                         |
| ∍ ระกรมระหว่างประเทศ                  | ร้างไฟล์ใหม่"                            | ່ ກດປຸ່ມ 🏼 🕯<br>ເຄັ<br>ເຄັດ 🗋 ສຣ້ານໂບ                                                                                            | <sub>เพิ่ม</sub><br>ลือกรูปแบบการสร่<br>ฟล์ใหม่                                        | ร้างไฟล์                                        | ×                                     |                     | สร้างไฟล์                         |
| ∍ รุดกรมระหว่างประเทศ                 | ร้างไฟล์ใหม่"                            | ່ ກດປຸ່ມ 🏼 🕯<br>ເຄັ<br>ເຄັ<br>ດ 🗋 ສຣ້ານໂປ<br>ດ ອັຟໂປສ                                                                            | <sup>เส้น</sup><br>ลือกรูปแบบการสร่<br>ฟล์ใหม่<br>ดไฟล์เดิมเพื่อแก้ไข                  | ร้างไฟล์                                        | ×                                     |                     | สร้างไฟล์                         |
| ษ รุตธรมระหว่างประกส                  | ร้างไฟล์ใหม่"                            | กดปุ่ม<br>เล้<br>อ<br>ユ<br>ลร้างไห<br>อพโหล<br>สำหรับไข                                                                          | มขัน<br>ลือกรูปแบบการสร่<br>ฟล์ใหม่<br>ดไฟล์เดิมเพื่อแก้ไข<br>ฟล์ excel และ ไฟล์จาก Th | ร้างไฟล์<br>าลกachart iBiz เก่าเก่าเ            | X                                     |                     | สร้างไฟล์                         |
| ∍ งุศรรมระหว่างประเทศ                 | ร้างไฟล์ใหม่"                            | ี กดปุ่ม<br>เล<br>• เ สร้างไง<br>• ↑ อัพโหล<br>สำหรับไข                                                                          | มัน<br>ลือกรูปแบบการสร์<br>ฟล์ใหม่<br>ดไฟล์เดิมเพื่อแก้ไข<br>ฟล์ excel และ ไฟล์จาก Th  | ີຣ້ານໄຟລ໌<br>nanachart iBiz ເຄ່າແກ່ນ            | X                                     |                     | สร้างไฟล์                         |
| ษ รุดธรมระหว่างประกส                  | ร้างไฟล์ใหม่"                            | <ul> <li>กดปุ่ม</li> <li>เลื</li> <li>∎ สร้างไง</li> <li>① ① สร้างไง</li> <li>○ ① อัพโหล<br/>สำหรับไง</li> <li>ยกเลีศ</li> </ul> | มใน<br>ลือกรูปแบบการสร่<br>ฟล์ใหม่<br>ดไฟล์เดิมเพื่อแก้ไข<br>ฟล์ excel และ ไฟล์จาก Th  | ร้างไฟล์<br>nanachart iBiz เก่าเก่าเ<br>ยืนยัน  | X<br>ůu                               |                     | สร้างไฟล์                         |
| ) (สอก "สเ                            | ร้างไฟล์ใหม่"                            | <ul> <li>กดปุ่ม</li> <li>เล้</li> <li>∎ สร้างไง</li> <li>① 1 สร้างไง</li> <li>○ 1 อัพโหล<br/>สำหรับไง</li> <li>ยกเลีศ</li> </ul> | มใน<br>ลือกรูปแบบการสร่<br>ฟล์ใหม่<br>ดไฟล์เดิมเพื่อแก้ไข<br>ฟล์ excel และ ไฟล์จาก Th  | ร้างไฟล์<br>nanachart iBiz เก่าเก่าน่<br>ยืนยัน | X<br>ůu                               | 4                   | สร้างไฟล์                         |

|                                                                                                    | ระบุข้อมูลเพิ่มเติม ×                                                                                                    |
|----------------------------------------------------------------------------------------------------|----------------------------------------------------------------------------------------------------|
|                                                                                                    | รายละเอียดการชำระ                                                                                                    |
|                                                                                                    | บัญชีตันทาง<br>001 9 64804 7                                                                                                    |
|                                                                                                    | ประเภทการชำระเงิน<br>Payroll                                                                                                    |
|                                                                                                    | วันที่รายการมีผล<br>วา.กร.วาวง                                                                                                    |
|                                                                                                    | ผู้รับภาระคำธรรมเนียม <b>0</b> ผู้สั่งจ่าย ⊖ ผู้รับเงิน                                                                                                    |
|                                                                                                    | จำนวนรายการในไฟล์ 🕤                                                                                                    |
|                                                                                                    |                                                                                                    |
|                                                                                                    | ยกเล็ก ยืนยัน                                                                                                    |
|                                                                                                    |                                                                                                    |
| - ระบุ <sup>๋</sup> พู้รับภาระค่าธรรมเนียม<br>- ระบุจำนวนรายการ<br>ระบุข้อมูลผู้รับเงินให้คร<br>กายนอกมาวางที่หน้าจ                                                                                                    | (ผู้สั่งจ่าย = หักจากบริษัท / ผู้รับเงิน = หักจากยอดเงินโอน)<br>รบทุกช่องที่มี * <u>โดยสามารถ Copy ข้อมูลจาก Exce</u><br><u>งอนี้ได้</u> จากนั้นกดปุ่ม                                                                                                    |
| <ul> <li>- ระบุ<sup>3</sup> ผู้รับภาระค่าธรรมเนียม</li> <li>- ระบุจำนวนรายการ</li> <li>ระบุข้อมูลผู้รับเงินให้คร</li> <li>กายนอกมาวางที่หน้าจ</li> <li>สรุปรายละเอียดในไฟล์</li> <li>ประกทกระกรม</li> </ul>                                                                                                    | (ผู้สั่งจ่าย = หักจากบริษัท / ผู้รับเงิน = หักจากยอดเงินโอน)<br>รบทุกช่องที่มี * <u>โดยสามารถ Copy ข้อมูลจาก Exce</u><br>อ <u>อนี้ได้</u> จากนั้นกดปุ่ม <sup>สร้างไฟล์</sup>                                                                                                    |
| <ul> <li>- ระบุ่พู้รับภาระค่าธรรมเนียม</li> <li>- ระบุจำนวนรายการ</li> <li>ระบุข้อมูลผู้รับเงินให้คร</li> <li>กายนอกมาวางที่หน้าจ</li> <li>สรุปรายละเอียดในไฟล์</li> <li>ประเภทการปาระเงิน<br/>สามวนรายการ</li> </ul>                                                                                                    | (ผู้สั่งจ่าย = หักจากบริษัท / ผู้รับเงิน = หักจากยอดเงินโอน)<br>รบทุกช่องที่มี * <u>โดยสามารถ Copy ข้อมูลจาก Exce</u><br>อ <u>อนี้ได้</u> จากนั้นกดปุ่ม <sup>สร้างไฟล์</sup><br><sup>2708-2024</sup><br>3 จำนวนจันรวม 1181,2500                                                                                                    |
| <ul> <li>ระบุ่พู้รับภาระค่าธรรมเนียม</li> <li>ระบุจำนวนรายการ</li> <li>ระบุข้อมูลผู้รับเงินให้คร<br/>กายนอกมาวางที่หน้าจ</li> <li>สรุปรายละเอียดในไฟล์</li> <li>ประเภทการปาระเงัน<br/>จำนวนรายการ</li> <li>() () () () () () () () () () () () () (</li></ul>                                                                                                    | (ผู้สั่งจ่าย = หักจากบริษัท / ผู้รับเงิน = หักจากยอดเงินโอน)<br>รบทุกช่องที่มี * <u>โดยสามารถ Copy ข้อมูลจาก Exce</u><br>อ <u>อนี้ได้</u> จากนั้นกดปุ่ม <sup>สร้างไฟล์</sup><br>Parel วันร์รายกรมีผล 27-08-2024<br>3 งำนวนเงินรวม 1181,250.0                                                                                                    |
| <ul> <li>ระบุจ้านวนรายการ</li> <li>ระบุจำนวนรายการ</li> <li>ระบุจำนวนรายการ</li> <li>ระบุจำนวนรายการ</li> <li>ระบุจำนวนรายการ</li> <li>ระบุจำนวนรายการ</li> <li>สรุปรายละเอียดในไฟล์</li> <li>ประเภทการประเงิน<br/>งำนวนรายการ</li> <li>อำเงน จุฒนาปกกว่า (องุษันา นอง</li> </ul>                                                                                                    | (ผู้สั่งจ่าย = หักจากบริษัท / ผู้รับเงิน = หักจากยอดเงินโอน)<br>รบทุกช่องที่มี * <u>โดยสามารถ Copy ข้อมูลจาก Exce</u><br>อ <u>อนี้ได้</u> จากนั้นกดปุ่ม <sup>สร้างไฟล์<br/></sup>                                                                                                    |
| <ul> <li>ระบุจ้านวนรายการ</li> <li>ระบุจำนวนรายการ</li> <li>ระบุจำนวนรายการ</li> <li>ระบุจำนวนรายการ</li> <li>ระบุจ้านวนรายการ</li> <li>ระบุจ้านวนรายการ</li> <li>ระบุจ้านวนรายการ</li> <li>สะปรายละเอียดในไฟล์</li> <li>ประเภทการประเงิน<br/>งำนวนรายการ</li> <li>อายัง อายัง</li> <li>อายัง</li> <li>อายัง</li></ul>                                                                                                    | (ผู้สั่งจ่าย = หักจากบริษัท / ผู้รับเงิน = หักจากยอดเงินโอน)<br>รบทุกช่องที่มี * <u>โดยสามารถ Copy ข้อมูลจาก Exce</u><br>ออ <u>นี้ได้</u> จากนั้นกดปุ่ม <sup>สร้างไฟอ์</sup><br>                                                                                                    |
| <ul> <li>ระบุงั้งรับภาระค่าธรรมเนียม</li> <li>ระบุจำนวนรายการ</li> <li>ระบุจำนวนรายการ</li> <li>ระบุง้อมูลผู้รับเงินให้คร<br/>ภายนอกมาวางที่หน้าจ</li> <li>สะุปรายละเอียดในไฟล์</li> <li>ประเภทการประเงิน<br/>งำนวนรายการ</li> <li>๔ แร้นจัดการรายการ</li> <li>๑ (๑) (๑) (๓) (๑) (๑) (๑)</li> <li>๑ (๑) (๓) (๓) (๓) (๓)</li> <li>๓ (๓) (๓) (๓) (๓)</li> <li>๓ (๓) (๓) (๓) (๓)</li> <li>๓ (๓) (๓) (๓)</li> <li>๓ (๓) (๓) (๓) (๓)</li> <li>๓ (๓) (๓) (๓) (๓)</li> <li>๓ (๓) (๓) (๓) (๓)</li> <li>๓ (๓) (๓) (๓) (๓)</li> <li>๓ (๓) (๓) (๓) (๓)</li> <li>๓ (๓) (๓) (๓) (๓) (๓) (๓)</li> <li>๓ (๓) (๓) (๓) (๓) (๓) (๓)</li> <li>๓ (๓) (๓) (๓) (๓) (๓) (๓) (๓) (๓)</li> <li>๓ (๓) (๓) (๓) (๓) (๓) (๓) (๓) (๓) (๓) (๓</li></ul>                                                                                                    | (ผู้สั่งจ่าย = หักจากบริษัท / ผู้รับเงิน = หักจากยอดเงินโอน)<br>รบทุกช่องที่มี * โดยสามารถ Copy ข้อมูลจาก Exce<br>ออนี้ได้ จากนั้นกดปุ่ม สร้างไฟล์<br>Payroll อันที่รายการมินล 27-08-2024<br>3 งำนวนเงินรวม THB 1,250.00<br>1                                                                                                    |
| <ul> <li>ระบุจำนวนรายการ</li> <li>ระบุจำนวนรายการ</li> <li>ระบุจำนวนรายการ</li> <li>ระบุจำนวนรายการ</li> <li>ระบุจำนวนรายการ</li> <li>ระบุจำนวนรายการ</li> <li>ระบุจำนวนรายการ</li> <li>สะปรายละเอียดในไฟล์</li> <li>ประเภทการประเงิน<br/>งำนวนรายการ</li> <li>ประเภทการประเงิน<br/>งำนวนรายการ</li> <li>ป () () () () () () () () () () () () ()</li></ul>                                                                                                    | (ผู้สั่งจ่าย = หักจากบริษัท / ผู้รับเงิน = หักจากยอดเงินโอน)<br>รบทุกช่องที่มี * <u>โดยสามารถ Copy ข้อมูลจาก Exce</u><br><u>boปี้ได้</u> จากนั้นกดปุ่ม <sup>สร้างไฟล์<br/>Payol อัปรายกรมีผล 27-06-2024<br/>3 ชันวนเงินรวม THB 1,250.00<br/></sup>                                                                                                    |
| <ul> <li>ระบุจำนวนรายการ</li> <li>ระบุจำนวนรายการ</li> <li>ระบุจำนวนรายการ</li> </ul> ระบุจำนวนรายการ ระบุจำนวนรายการ ระบุจำนวนรายการ ระบุจำนวนรายการ สรุปรายละเอียดในไฟล์ ประเภทการปารเจน งานวนรายการ ประเภทการปารเจน งานวนรายการ ๑ ๑ </td <td>(ผู้สิ่งจ่าย = หักจากบริษัท / ผู้รับเงิน = หักจากยอดเงินโอน)         รบทุกช่องที่มี * โดยสามารถ Copy ข้อมูลจาก Exce         ออ๋๋่นี้ได้ จากนั้นกดปุ่ม ช่างไฟล์         Pyrel&lt; มีร่างไฟล์</td> 3< งันเวนเงินรบ                                                                                                    | (ผู้สิ่งจ่าย = หักจากบริษัท / ผู้รับเงิน = หักจากยอดเงินโอน)         รบทุกช่องที่มี * โดยสามารถ Copy ข้อมูลจาก Exce         ออ๋๋่นี้ได้ จากนั้นกดปุ่ม ช่างไฟล์         Pyrel< มีร่างไฟล์                                                                                                    |
| <ul> <li>ระบุจำนวนรายการ</li> <li>ระบุจำนวนรายการ</li> <li>ระบุจำนวนรายการ</li> <li>ระบุจำนวนรายการ</li> <li>ระบุจำนวนรายการ</li> <li>ระบุจำนวนรายการ</li> <li>สะุปรายละเอียดในไฟล์</li> <li>ประเภทกรรายกร</li> <li>ปายนงานในได้อ่าง</li> <li>ปายนงานในได้อ่าง</li> <li>ปายนงานไปได้อ่าง</li> <li>ปายนงานไปได้อ่าง</li> <li>ปายนงานงานงานงานงานงานงานงานงานงานงานงานงาน</li></ul>                                                                                                    | (ผู้สั่งจ่าย = หักจากบริษัท / ผู้รับเงิน = หักจากยอดเงินโอน)         รบทุกช่องที่มี * โดยสามารถ Copy ข้อมูลจาก Exce         อนี้ได้ จากนั้นกดปุ่ม         เร็างไฟล์         27:08-2024         3 ขนรมสับสระท         เป็อ การโกธมอาจาง         1         1         1         1         1         1         1         1         1         1         1         1         1         1         1         1         1         1         1         1         1         1         1         1         1         1         1         1         1         1         1         1         1         1         1         1         1         1         1         1         1         1         1         1         1                                                                                                    |
| <ul> <li>ระบุจำนวนรายการ</li> <li>ระบุจำนวนรายการ</li> <li>ระบุจำนวนรายการ</li> <li>ระบุจำนวนรายการ</li> <li>ระบุจำนวนรายการ</li> <li>ระบุจำนวนรายการ</li> <li>สะปรายละเอียดในไฟล์</li> <li>ประเภทกระทะเงัน<br/>งำนวนรายการ</li> <li>ประเภทกระทะเงัน</li> <li>งำนวนรายการ</li> <li>๑</li> <li>๑<td>(ผู้สั่งจ่าย = หักจากบริษัท / ผู้รับเงิน = หักจากยอดเงินโอน)         รบทุกช่องที่มี * โดยสามารถ Copy ข้อมูลจาก Exce<br/>ออนี้ได้ จากนั้นกดปุ่ม สร้างไฟล์         Pyrell       อประการมีผล         2       รับประการมีผล         3       รับประการมีผล         2       รับประการมีผล         2       รับประการมีผล         1       118125000         1       118125000         1       118125000         1       118125000         1       118125000         1       118125000         1       118125000</td></li></ul> | (ผู้สั่งจ่าย = หักจากบริษัท / ผู้รับเงิน = หักจากยอดเงินโอน)         รบทุกช่องที่มี * โดยสามารถ Copy ข้อมูลจาก Exce<br>ออนี้ได้ จากนั้นกดปุ่ม สร้างไฟล์         Pyrell       อประการมีผล         2       รับประการมีผล         3       รับประการมีผล         2       รับประการมีผล         2       รับประการมีผล         1       118125000         1       118125000         1       118125000         1       118125000         1       118125000         1       118125000         1       118125000                                                                                                    |
| <ul> <li>ระบุจำนวนรายการ</li> <li>ระบุจำนวนรายการ</li> <li>ระบุจำนวนรายการ</li> <li>ระบุจำนวนรายการ</li> <li>ระบุจำนวนรายการ</li> <li>ระบุจำนวนรายการ</li> <li>สะปรายละเอียดในไฟล์</li> <li>ประเภทกระทะเงัน<br/>งำนวนรายการ</li> <li>ด้านรับจัดการรายการ</li> <li>ด้านขนรายการ</li> <li>ด้านขนรายการ</li> <li>ด้านขนรายการ</li> <li>ด้านขนรายการ</li> <li>ด้านขนรายการสุประเพณ<br/>เกิดขน พระบบกับไปไปไฟล์</li> <li>ด้านขนรายการ</li> <li>ด้านขนรายการ</li> <li>ด้านขนรายการสุประเทณ</li> <li>ด้านขนรายการสุประเทณ</li> <li>ด้านขนรายการสุประเทณ</li> <li>ด้านขนรายการสุประเทณ</li> <li>ด้านขนรายการสุประเทณ</li> <li>ด้านขนรายการสุประเทณ</li> <li>ด้านขนรายการสุประเทณ</li> <li>ด้านขนรายการสุประเทณ</li> <li>ด้านขนรายการสุประเทณ</li> <li>ด้านขนรายการสุประเทณ</li> <li>ด้านขนรายการสุประเทณ</li> </ul>                                                                                                    | (ผู้สั่งจ่าย = หักจากบริษัท / ผู้รับเงิน = หักจากยอดเงินโอน)         ระบทุกช่องที่มี * โดยสามารถ Copy ข้อมูลจาก Exce         เออนี้ได้ จากนั้นกดปุ่ม สร้างใหล่         27-08-2024         3       วันร่ายการเลือง         มารายการเลืองอาการเลือง         1       1         1       1         1       1         1       1         1       1         1       1         1       1         1       1         1       1         1       1         1       1         1       1         1       1         1       1         1       1         1       1         1       1         1       1         1       1         1       1         1       1         1       1         1       1         1       1         1       1         1       1         1       1         1       1         1       1         1       1         1 |

#### ขั้นตอนการอัพโหลดไฟล์รายการโอนเงิน 1. Login เข้าระบบ Business ONE เลือก "อัพโหลดไฟล์" จากแถบเมนูลัด ₽ 1 E DUIVU P เมนลัด E ทำรายการได้ทันที บัญชีทั้งหมด เข้าสู่ระบบครั้งล่าสุดเมื่อ: เข้าสู่ระบบไปสำเร็จครั้งล่าสุดเมื่อ: 21.03.2023 | 16:38 | 21.03.2023 | 18:32 🗶 แก้ไข Dashh <mark>30 วันที่ผ่านมา</mark> (14 วันที่ผ่านมา) (7 วันที่ผ่านมา) (เมื่อวาน) (รายการวันนี้) (เดื 1 กำหนดเอง แวกเงิมที่ควมได้ 2. ทำการเลือกไฟล์ข้อมูลที่ได้จากขั้นตอนสร้างไฟล์ และระบุรายละเอียดตาม ้ด้านล่าง หลังจากนั้นกดปุ่ม ที่ด้านล่างของหน้าจอ รายละเอียดการอัพโหลดไฟล์ ส่งไฟล์รายการโอนเงิน ชำระเงิน ประเภทข้อมูล\* <mark>คลิกเพื่อ browse ไฟล์ข้อมูลที่ save ไว้</mark> การเข้ารหัส\* **TIS-620** เลือกไฟล์ที่ต้องการ ชื่อไฟล์\* Payroll.txt Open Car - การเข้ารหัส : ให้คงไว้ที่ "TIS-620" - รูปแบบไฟล์ : หน้าจอจะกำหนดเป็น "SAPFORMAT NEW" ให้โดยอัตโนมัติ - **รูปแบบการประมวลผล** : ให้คงไว้ที่ Lumpsum

- ชื่อ Package : หน้าจอจะอ้างอิงตามชื่อไฟล์ สามารถแก้ไขได้ <u>แต่ห้ามซ้ำกับชื่อเดิมที่เคยนำเข้ามาแล้ว</u>
- เวลาส่งรายการ : ให้คงไว้ที่ "immediate"
- **PA code สำหรับ จ่ายเงินเดือนพนักงาน** : เลือกแผนประกันพนักงาน สำหรับบริการเงินเดือน

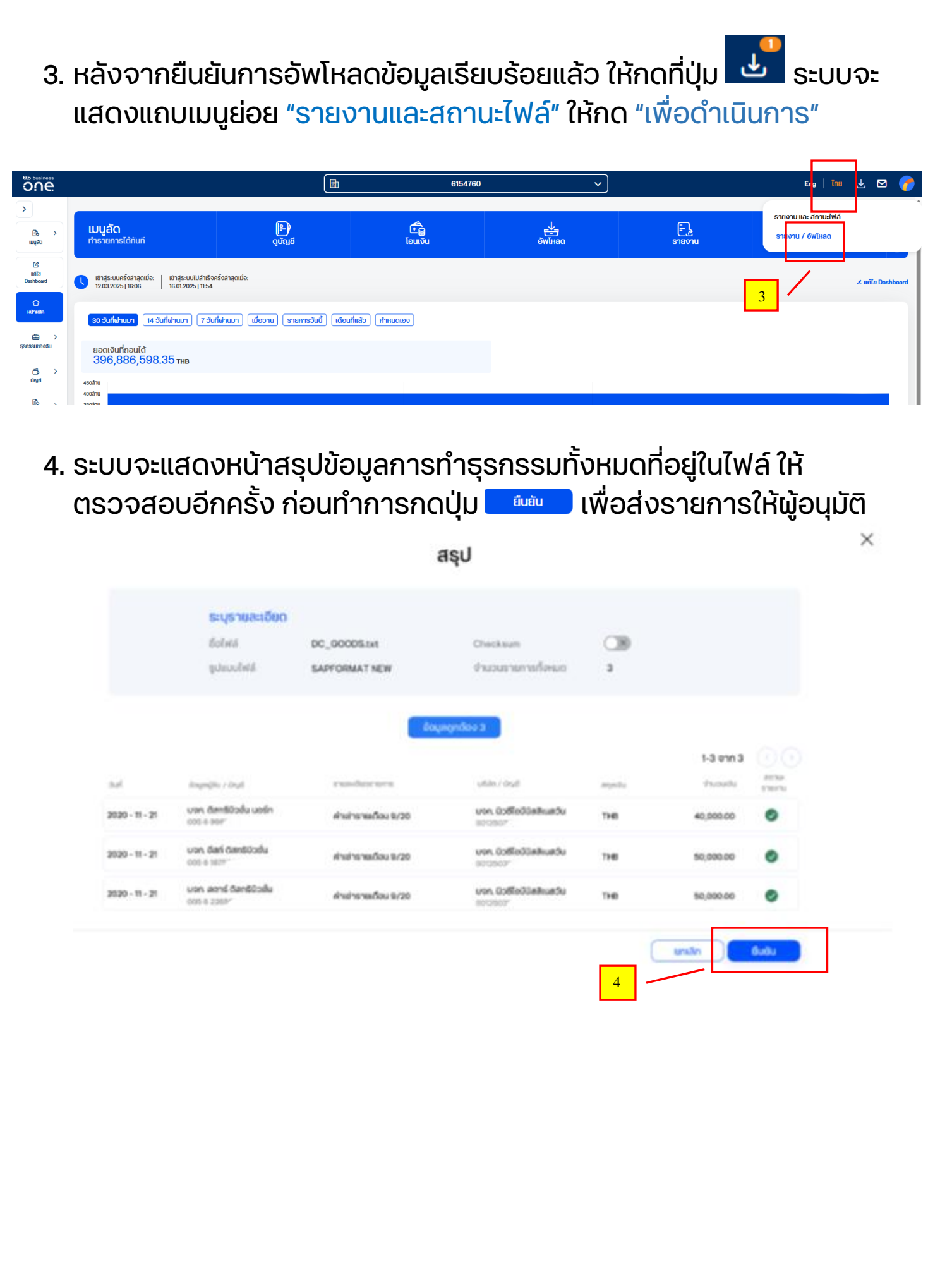

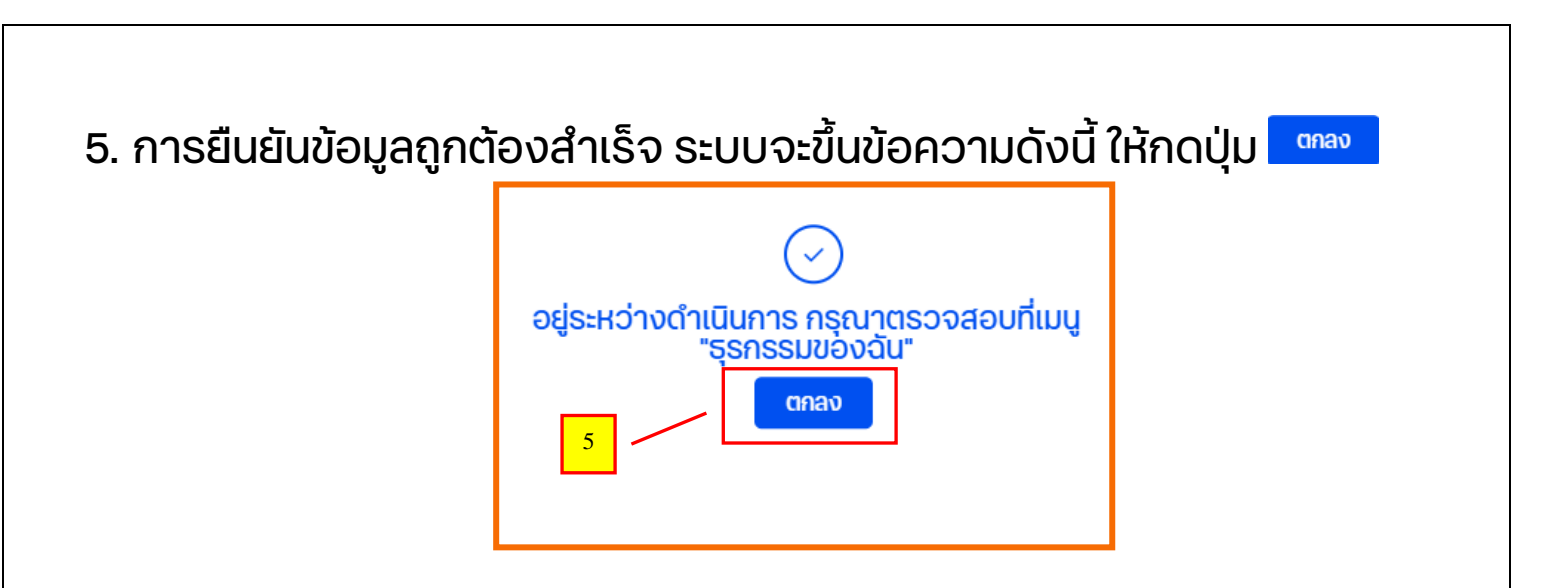

รายการทั้งหมดจะไปแสดงที่ เมนู "ธุรกรรมของฉัน" โดยมีสถานะ "รออนุมัติ" \*สามารถกดเครื่องหมาย 🎴 ที่หน้ารายการเพื่อทำการดาวน์โหลดรายงาน

| ăo                                                                                                    |                                                                                                    |                                      | รายก                       | กรระหว่างดำเนินการ (1                                                                                                    | <ol> <li>รายการทั้งหม</li> </ol>                                                                                                    | a                                                                                                    |                                                                                                    |              |
|----------------------------------------------------------------------------------------------------|----------------------------------------------------------------------------------------------------|--------------------------------------|----------------------------|----------------------------------------------------------------------------------------------------|----------------------------------------------------------------------------------------------------|----------------------------------------------------------------------------------------------------|----------------------------------------------------------------------------------------------------|--------------|
|                                                                                                    |                                                                                                    |                                      |                            |                                                                                                    |                                                                                                    |                                                                                                    | รายวะเอียกการทำ                                                                                                    | e- (3)       |
| J Dashboard                                                                                                    |                                                                                                    |                                      | Q ศัมหา                    |                                                                                                    | 1 - 1 จาก 1                                                                                                    |                                                                                                    | 3 106-100(111301                                                                                                    | 3- (3)       |
| Hản                                                                                                    |                                                                                                    |                                      |                            |                                                                                                    |                                                                                                    |                                                                                                    |                                                                                                    |              |
| รรมของฉัน                                                                                                    | nonno                                                                                                    | <ul> <li>ทั้งหมด</li> </ul>          | <ul> <li>) [3</li> </ul>   | <sup>suli</sup><br>27.03.2023 - 02.04.2023 🎽                                                                                                    | rikutu 🗸                                                                                                    |                                                                                                    | -12,627.11 тнв                                                                                                    | _            |
| าารธุรกรรม                                                                                                    | usinn                                                                                                    |                                      | เลขที่อ้างอิงลกล้า i Pavma | ent and an                                                                                                    | 301455187                                                                                                    | 2051                                                                                                    | NameTS THB                                                                                                    |              |
| การคำขอใช้บริการ                                                                                                    | sun - 🗹 shans                                                                                                    | ปญชี   ชื่อบริสิท                    | type                       | นเปลิ ( ชองริยา                                                                                                    | สามวนเงิน ผู้อนุมิติราย                                                                                                    | ins                                                                                                    | 12 479 11 p.m.                                                                                                    |              |
| าารบิลรอชำระ                                                                                                    | 31.03                                                                                                    | 0019421                              | จำนวนรายการ: (3)           | Sample_SAP-DCR                                                                                                    | 12,627.11 səəyüü                                                                                                    |                                                                                                    | 14,41 at 110                                                                                                    |              |
| 1                                                                                                    |                                                                                                    | entro alivora                        |                            |                                                                                                    | 148                                                                                                    |                                                                                                    |                                                                                                    |              |
| ารรายการชำระเงิน                                                                                                    |                                                                                                    |                                      |                            |                                                                                                    |                                                                                                    |                                                                                                    |                                                                                                    |              |
| ากไว้                                                                                                    |                                                                                                    |                                      |                            |                                                                                                    |                                                                                                    |                                                                                                    |                                                                                                    |              |
| o                                                                                                    |                                                                                                    |                                      |                            |                                                                                                    |                                                                                                    |                                                                                                    |                                                                                                    |              |
|                                                                                                    |                                                                                                    |                                      |                            |                                                                                                    |                                                                                                    |                                                                                                    |                                                                                                    |              |
| lu                                                                                                    |                                                                                                    |                                      |                            |                                                                                                    |                                                                                                    |                                                                                                    |                                                                                                    |              |
|                                                                                                    |                                                                                                    |                                      |                            |                                                                                                    |                                                                                                    |                                                                                                    |                                                                                                    |              |
|                                                                                                    | รายการที่เลือก (1) 🛛 🕫                                                                                                    | กเลิกการเลือกทั้ง                    | WUO (1)                    | I constituent                                                                                                    |                                                                                                    | an domin Dealers                                                                                                    | Linu alla                                                                                                    | 1            |
| งานธายการรับชำระ                                                                                                    | รายการที่เลือก (1) 🛛 🔒                                                                                                    | ากเลิกการเลือกทั้ง                   | HUQ (1)                    | 🔔 ดาวน์ไหลด                                                                                                    | 🗇 au                                                                                                    | 👚 ย้ายเข้า Packag                                                                                                    | the there are the second second second second second second second second second second second second second se                                                                                                 | _ <b>√</b> Ø |
| า<br>ยงานธายการจับชำระ                                                                                                    | รายการที่เลือก (1) 🛛 🛚 🛚                                                                                                    | เกเลิกการเลือกทั้ง                   | жиа (1)                    |                                                                                                    | ි au                                                                                                    | 👚 ย้ายเข้า Packag                                                                                                    | e Inoring                                                                                                    | <b>√</b> ∂   |
| งานรายการจับชำระ<br>ເລືອ                                                                                                    | รายการที่เลือก (1) ม<br>อกรูปแบบไฟล์                                                                                                    | เกเลิกการเลือกทั้ง<br>×              | ниа (1)                    | มัน<br>มีเมือง<br>มีเมือง<br>มีเป็น<br>มีเป็น<br>มีเป<br>มีเป็น<br>มีเป็น<br>มีเป็น<br>มีเป<br>มีเป็น<br>มีเป็น<br>มีเป<br>มี<br>มีเป<br>มี<br>มีเป<br>มี<br>มีเป<br>ม<br>มีเป<br>มี<br>มีเป<br>มี<br>มีเป<br>มี<br>มีเป<br>มี<br>มีเป<br>มี<br>มีเป<br>มี<br>มีเป<br>มี<br>มีเป<br>มี<br>มีเป<br>มี<br>มี<br>มีเป<br>มี<br>มี<br>มี<br>มี<br>มี<br>มี<br>มี<br>มี<br>มี<br>มี<br>มี<br>มี<br>มี | ละ<br>รายการโอนเงินไป                                                                                                    | ຫຼີ ຢ່າຍເປົ່າ Packag<br>ບັญชีบุคคลอื่น                                                                                                    | Dujuću) 🤤                                                                                                    | V 01         |
| ນານຣາຍກາຣຍັນຢາຣະ<br>ເລີຍ<br>XLS                                                                                                    | รายการที่เลือก (1) ม<br>มกรูปแบบไฟล์                                                                                                    | เกเลิกการเลือกทั้ง<br>×              | ниа (1)                    | บ้าน<br>รายงานสถานะ<br>ชังเชิก Compa<br>ปชาว โละวิน                                                                                                    | <ul> <li>ลบ</li> <li>ะรายการโอนเงินไปต<br/>มาง Name<br/>มากยับธมาตาร</li> </ul>                                                                                                    | ช้ายเข้า Packag     บัญชีบุคคลอื่น     ระงาร์สาราชาย 27/     ระงาร์สาราชาย 27/      ระงาร์สาราชาย 27/     ระงาร์สาราชาย 27/     ระงาร์สาราชาย 27/     ระงาร์สาราชาย 27/     ระงาร์สาราชาย 27/     ระงาร์สาราชาย 27/     ระงาร์สาราชาย 27/     ระงาร์สาราชาย 27/     ระงาร์สาราชาย 27/     ระงาร์สาราชาย 27/      ระงาร์สาราชาย 27/      ระงาร์สาราชาย 27/      ระงาร์สาราชาย 27/      ระงาร์สาราชาย 27/      ระงาร์สาราชาย 27/       ระงาร์สาราชาย 27/       ระงาร์สาราชาย 27/        ระงาร์สาราชาย 27/         ระงาร์สาราชาย 27/ | pe (UbiųUC)<br>032023   0945                                                                                                    |              |
| ນານຮາຍກາຣຍັນຢ່າຣະ<br>ເລີຍ<br>xus                                                                                                    | รายการที่เลือก (1) ม<br>มกรูปแบบไฟล์                                                                                                    | เกเลิกการเลือกทั้ง<br>×              | ниа (1)                    | Libb Madeure<br>STEINTUEETUE<br>Soution Compa<br>Ulsion DasRu<br>ustfordosterum POCR2                                                                                                    | <ul> <li>ลบ</li> <li>ะรายการโอนเงินไปต<br/>มายในรมาคาร<br/>230663277170</li> </ul>                                                                                                    | ช้ายเข้า Packag     บัญชีบุคคลอื่น     รองกร์สางสารมาณ 27/     รองกร์สางสารมณ 31/     สาวมองกรุ่งกราช 55                                                                                                    | 00.2023   09:45<br>03.2023   immediate<br>04/0                                                                                                    |              |
| ວາມຮາຍກາຣຍັບຢ່າຣະ<br>ເລີຍ<br>XLS<br>PDF                                                                                                    | รายการที่เลือก (1) ย<br>มกรูปแบบไฟล์                                                                                                    | เกเลิกการเลือกทั้ง<br>×              | ниа (1)                    | EUCO Madeero<br>STEIOTUEETOUE<br>Boulán Compa<br>Usion DasRu<br>uschrodosterm: PDCR2<br>Hodydaurt 00194                                                                                                    | <ul> <li>อัลป</li> <li>ะรายการโอนเงินไปข<br/>มายในรมาคาร<br/>230663277170<br/>42*</li> </ul>                                                                                                    | ช้ายเข้า Packag     บัญชีบุคคลอื่น     รองกร์ข่างจากปลา     รองกร์ข่างจากปลา     รองกร์ข่างจากปลา     รองกร์ขางจากปลา     รองกร์ขางจากปลา      รองกร์ขางจากปลา      รองกร์ขางจากปลา                                                                                                    | 03.2023 J 09:45<br>03.2023 J 09:45<br>03.2023 J Immediate<br>oujūči<br>mple_SAP-OCR1xt                                                                                                    | V DA         |
| ວາມຮາຍກາຣຍັນຢ່າຣະ<br>ເລີຍ<br>XLS<br>PDF<br>Withhols<br>Payment                                                                                                    | รายการที่เลือก (1) ย<br>อกรูปแบบไฟล์                                                                                                    | เกเลิกการเลือกทั้ง<br>×              | ниа (1)                    | Line Doct - doct - doct                                                                                                    | <ul> <li>ลบ</li> <li>ะรายการโอนเงินไปต<br/>สายในรมาคาร<br/>230863277170<br/>42°<br/>เคาร</li> </ul>                                                                                                    | ช้ายเข้า Packag     บัญชีบุคคลอื่น     รองกร์ข่างการของ     รองกร์ข่างการของ     รองกร์ของกรุงการของ     รองกร์ของกรุงการของ     รองกร์ของกรุงการของ     รองกร์ของกรุงการของ     รองกร์ของกรุงการของ     รองกร์ของกรุงการของ     รองกร์ของกรุงการของ     รองกรุงการของ     รองกรุงการของ      รองกรุงการของ      รองกรุงการของ      รองกรุงการของ      รองกรุงการของ      รองกรุงการของ      รองกรุงการของ      รองกรุงการของ      รองกรุงการของ      รองกรุงการของ                                                                                                    | 03.2023   09:45<br>03.2023   19:45<br>04:00<br>04:00<br>mple_SAP-DCR.txt<br>LOAD                                                                                                    |              |
| Drushenns&udhs:<br>Lac<br>XLS<br>PDF<br>Vithold<br>Payment                                                                                                    | รายการที่เลือก (1) ม<br>อกรูปแบบไฟล์<br>ding tax Summary Report<br>t summary list report<br>t detail transaction report with WHT                                                                         | เกเลิกการเลือกทั้ง<br>×              | ниа (1)                    | Destribution L<br>STEUTUEATUE<br>STEUTUEATUE<br>doubin Compa<br>Usum Loudou<br>usifinolosurum: POCR3<br>includeut O0194<br>doumerschuotu néjusin<br>chousenens chuocenens                                                                                                    | <ul> <li></li></ul>                                                                                                    | ບ້າຍເປົ້າ Packag ບ້ຽງນີ້ບູ້ບຸດຄລວິບ ວັນວາກໂອໂນອາເຫລີມ ວິນເວາກໂອໂນອາເຫລີມ ວິນເວາກໂອໂນອາເຫລີມ ວິນເວາກໂອໂນອາເຫລີມ ວິນເວລາຊົນອາເຫລີມ ວິນເຊິ່ງເຊິ່ງເຊິ່ງເຊິ່ງເຊິ່ງເຊິ່ງເຊິ່ງເຊິ່ງ                                                                                                    | 03.2023   09:45<br>03.2023   19:45<br>03.2023   temediate<br>oujúd<br>neje_SAP-DCR.txt<br>LOAD                                                                                                    |              |
| באבא<br>גענא<br>גענא<br>PDF<br>איזייריי<br>איזיירי<br>איזיירי<br>איזירי<br>איזירי<br>איזירי<br>איזירי<br>איזירי<br>איזירי<br>איזירי<br>איזירי<br>איזיירי<br>איזירי<br>איזיירי<br>איזיירי<br>איזיירי<br>איזיי<br>איזי<br>איז | รายการที่เลือก (1)       ย         อกรูปแบบไฟล์         ding tax Summary Report         t summary list report         t detail transaction report with WHT tion status report         tion status report | เกเลิกการเลือกทั้ง<br>×              | ниа (1)                    | Deshilicro L<br>Section Compa<br>Section Compa<br>desnin Compa<br>desnin Compa                                                                                                    | <ul> <li></li></ul>                                                                                                    | ย้ายเข้า Packag           มัญชีบุคคลอื่น           ร้องกร้ายการเป็น           ร้องกร้ายการเป็น                                                                                                    | 03.2023   09:45<br>03.2023   109:45<br>03.2023   Immediate<br>oujúč<br>noje, SAP-DCR.txt<br>LOAD<br>xermenta<br>dřidniké<br>000 ze 0.000                                                                        |              |
| onusnenns8udhs:<br>Cac<br>XLS<br>■ PDF<br>Withhold<br>Payment<br>Payment<br>2 Transact                                                                                                    | รายการที่เลือก (1) ม<br>อากรูปแบบไฟล์<br>ding tax Summary Report<br>t summary list report<br>t detail transaction report with WHT<br>tion status report                                                  | เกเลิกการเลือกทั้ง<br>×              | ниа (1)                    | Leventiberer ↓<br>Leventiberer<br>Leventiberer<br>Leventiber<br>Leventiber<br>Lev                                                                                                    | <ul> <li></li></ul>                                                                                                    | ย้ายเข้า Packag           บัญชีบุคคลอื่น           ร้องการ์ตร้างสายปละ           ร้องการ์ตร้างสายปละ           ร้องการ์ตร้างสาย           ร้างสายได้           ร้างสายปละ           ร้างสายได้           ร้างสายได้                                                                                                    | 03.2023   09:45<br>03.2023   09:45<br>03.2023   Immediate<br>ouj00<br>mole_SAP-OCR.txt<br>LOAD<br>200100 0100 000 000 000 000 000 000 000                                                                       |              |
| vrusrenns8udns:<br>Lac<br>XLS<br>PDF<br>Withhold<br>Payment<br>2 Transact<br>CSV                                                                                                    | STERNISRIGION (1)                                                                                                    | เกเลิกการเลือกทั้ง<br>×              | нид (1)                    | Linn Longo<br>Usin Longo<br>Usin Longo                                                                                                    | © ຄບ<br><b>ESTERNTSໂอนเงินไป</b><br>any Name<br>any Name<br>any Na | ث <b>ப்பலப் Packag ப்பலப் Packag பி பலப் Packag பலப் Packag பலப</b>                                                                                                    | 03.2023 J 09:45<br>03.2023 J 09:45<br>03.2023 J Immediate<br>oujid<br>none shared ate<br>diskete<br>toAD<br>any diskete<br>diskete<br>none 0:000 me                                                             |              |
| vrusræns8udhs:<br>Lace<br>XLS<br>■ PDF<br>Withhold<br>Payment<br>Payment<br>CSV                                                                                                    | STERNISING (1)                                                                                                    | เกเล็กการเลือกทั้ง<br>×              | ниа (1)                    | DEHILICRO L<br>DEHILICRO L<br>DEDICATION<br>DEDICATION<br>DEDI                                                                                                    | อายาร์         อายาร์           ระรายการโอนเงินไป         มาะอโบระเกราะ           มาะอโบระเกราะ         20063277170           42*         ระการ           ราร         สำนานโอ           ภาษะโอ         มาะอโบระเกราะ           กระการ         ระการ           ระการ         มาะอโบระเกราะ           กระการ         มาะอโบระเกราะ           ประการ         มาะอโบระเกราะ           ประการ         มาะอโบระเกราะ           ประการ         มาะอโบระเกราะ           ประการ         มาะอิบระเกราะ           ประการ         มาะอิบระเกราะ           ประการ         มาะอิบระเกราะ           ประการ         มาะอิบระเกราะ           ประการ         มาะอิบระเกราะ           ประการ         มาะอิบระเกราะ           ประการ         มาะอิบระเกราะ           ประการ         มาะอิบระเกราะ           ประการ         มาะอิบระเกราะ           ประการ         มาะอิบระเกราะ           ประการ         ประการ           ประการ         ประการ           ประการ         ประการ                                                                                                    |                                                                                                    | 03.2023 J 09:45<br>03.2023 J 09:45<br>03.2023 J Immediate<br>00406<br>mple_SAP-DCR.txt<br>tGAD<br>xerverx drucubace<br>develop<br>an double develop<br>n double develop<br>n double develop<br>n double develop |              |
| งานธายการอับชำระ<br>Cac<br>XLS<br>PDF<br>Withhold<br>Payment<br>Payment<br>CSV<br>สิ่งเข้าอัเมลเพื่อยืมยืม                                                                                                    | נו מישנע איז איז איז איז איז איז איז איז איז איז                                                                                                    | เกเลิกการเลือกทั้ง<br>×<br>•ุ้มอีเมล | с (1)<br>(1)               | DEHILICO L<br>DEHILICO L<br>DEDICATION<br>DEDICATION<br>DEDICA                                                                                                    | au     au     au     au     constants     constants                                                                                                    | Отенно Раская           Отенно Раская                                                                                                    | pe LUDUUA                                                                                                    |              |
| งงามรายการยับข่าระ<br>Cac<br>XLS<br>PDF<br>Withholo<br>Payment<br>Payment<br>CSV<br>ส่งเข้าอีเมลเพื่อยืมยั                                                                                                    | STERNSRÍGION (1)                                                                                                    | เกเลิกการเลือกทั้ง<br>×<br>ขุ่มอีเมล | (1)<br>                    | DesHildero ↓<br>DesHildero ↓<br>Descritter<br>Descritter<br>D                                                                                                    | au                                                                                                    | Отовый Раская           Отовый Раская                                                                                                    | pe LUDUUA<br>03.2023   09:45<br>03.2023   Immediate<br>04/00<br>mple_SAP-DCR.txt<br>LOAD<br>0.00 me 0.00 me<br>na dougdhudo denu e<br>na dougdhudo denu e<br>na dougdhudo denu e<br>na dougdhudo denu e         |              |
| งานรายการยับชำระ<br>Cace<br>XLS<br>PDF<br>Vithholo<br>Payment<br>Payment<br>CSV<br>ส่งเข้าอีเมลเพื่อยินย์                                                                                                    | รายการที่เลือก (1)     ต       อากรูปแบบไฟล์       ung tax Summary Report       t detail transaction report with WHT       tion status report       u       เกีย                                         | มเลิกการเลือกทั้ง<br>×<br>งุ่มอีเมล  | (1) DUH                    | Deshifucro L<br>Construction<br>Construction<br>Co                                                                                                    | au                                                                                                    | Отовій Раская           Отовій Раская                                                                                                    | pe LUDUUA<br>03.2023   09.45<br>03.2023   Immediate<br>04.00<br>mple_SAP-DCR.txt<br>LOAD<br>100 me 0.00 me<br>n Sequebade arrun a<br>ris socialis<br>ma socialis<br>ma socialis                                 | right<br>s   |

### ขั้นตอนการอนุมัติรายการ

1. Login เข้าระบบ ttb business one ไปที่เมนู "ธุรกรรมของฉัน" จะปรากฏแถบ

รายการรออนุมัติ 🕦 ระบบจะแสดงรายการที่รอการอนุมัติ ให้คลิกถูก 🗹 ที่หน้า รายการที่ต้องการอนุมัติและกดปุ่ม 🔽 💷 เพื่ออนุมัติรายการ

| and business one                                    |                                              |                                       | 6154760                       | $\checkmark$                      | Eng   Tha 🛃 🗹 🥜            |
|-----------------------------------------------------|----------------------------------------------|---------------------------------------|-------------------------------|-----------------------------------|----------------------------|
| <                                                   |                                              | รายการรออนุมัติ (1)                   | รายการระหว่างดำเนินการ (1     | ) รายการทั้งหมด                   |                            |
| Eo เมนุลด<br>เ∕่ แก้ไข Dashboard                    |                                              | Q ค้นหา                               |                               | 1-1จาก1 🕢 🕟                       | รายละเอียดการชำระ (3)      |
| <ul> <li>۲ หนาหลก</li> <li>รุรกรรมของฉัน</li> </ul> |                                              | ▼ (aui<br>27.03.1                     | 2023 - 02.04.2023 💙 rifuidu 🗸 |                                   | -12,627.11 THB             |
| <ul> <li>รายการคำขอใช้บริการ</li> </ul>             | วนที่ 🗠 🗹 ประเภท ปญช (ชื่อบริษัท             | เลขที่อ้างอิงลูกค้า   Payment<br>type | บัญชี   ซึ่งผู้รับ จำนวนเงิน  | สถานะรายการ  <br>ผู้อนุมีติรายการ | NameTS THB<br>socidurosido |
| <ul> <li>รายการบิลรอชำระ</li> </ul>                 | 31.03<br>2023 ♀ 001 9 41<br>une novate onuov | จำนวนรายการ: 3                        | Sample_SAP-DCR 12,627.11      | ຮອວນຸມັຕິ 🗸                       | -12,479.11 me              |
| ලි ඊහුර්                                            |                                              |                                       |                               |                                   |                            |
| จัดการรายการชำระเงิน<br>ที่บันทึกไว้                |                                              |                                       |                               | _                                 |                            |
| ⊵ สินเชื่อ                                          |                                              |                                       |                               |                                   | 1                          |
| 🝠 โอนเงิน                                           |                                              |                                       |                               | L                                 | - \                        |
| 🗔 เช็ค                                              | ธายการที่เลือก (1) ยกเลิกการเลือกทั้         | ниа (1)                               |                               | 🗎 au                              | δύμο 🗸 δύμομ]              |
| 🗐 รายงานธายการรับชำระ                               |                                              |                                       |                               |                                   |                            |

#### อนุมัติ 2. ระบบจะแสดงหน้าจอสรุปรายการ ให้ทำการกดปุ่ม ڬ อีกครั้ง

|                                          |                                   | สรุป     | × |
|------------------------------------------|-----------------------------------|----------|---|
| รายการอนุมัติ<br>รายการ<br>รายการทั้งหมด | 12,627.11 THB<br>3                |          |   |
| รายการทังหมด<br>เสือกทั้งหมด (3) ชุดข้อเ | มูลชำระเงิน-โอนเงิน (LUMPSUM) (1) | (Q ศัมหา |   |
|                                          |                                   |          |   |
|                                          |                                   |          |   |
|                                          |                                   | Q        |   |

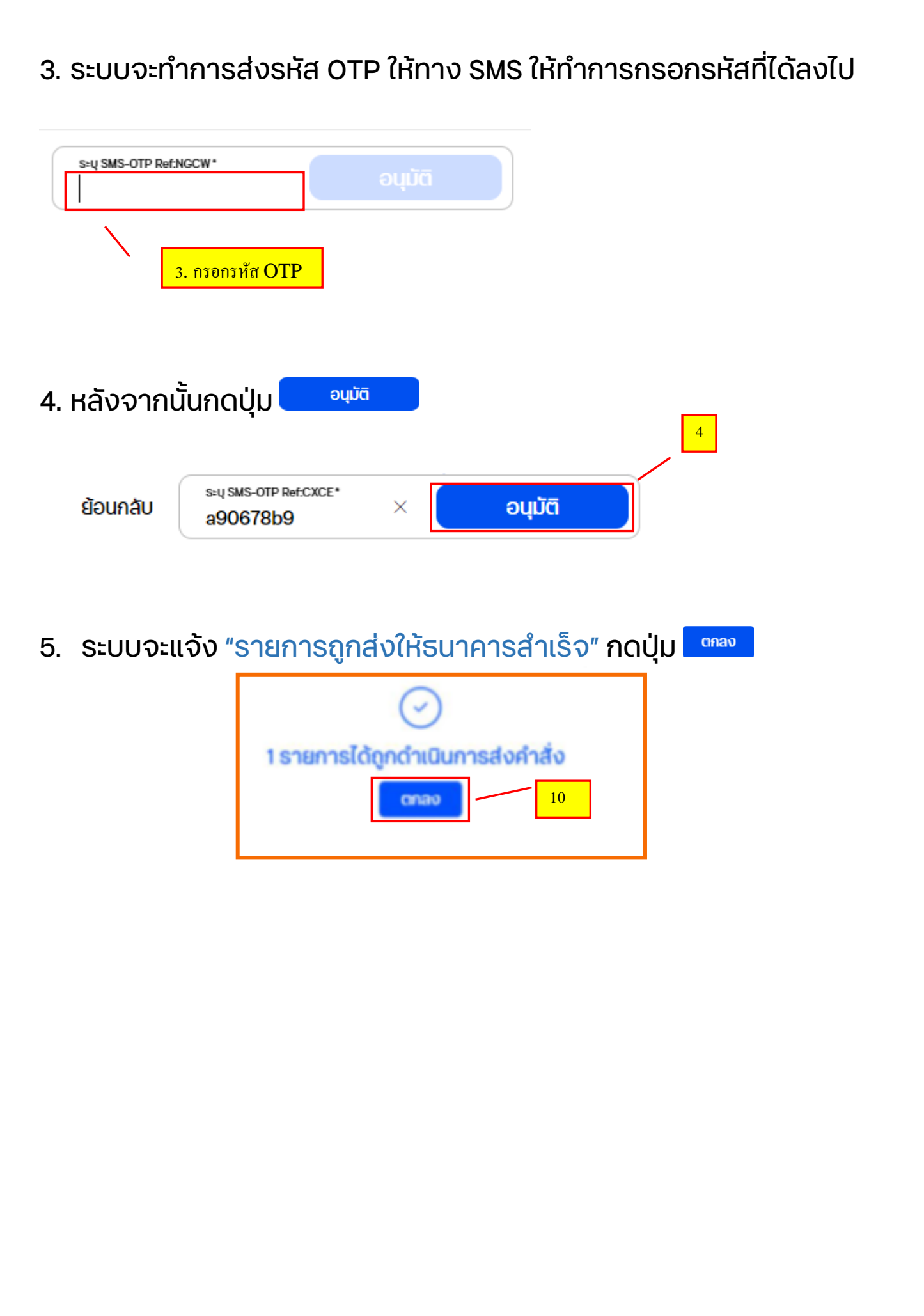

### ขั้นตอนการตรวจสอบสถานะรายการ

| ไปที่เม<br>รายก′ | ບູ "ເ<br>າຣຕ | <mark>ธุร</mark> ร<br>เาม | ารรมของ<br>เงื่อนไขที          | งฉัน" ที่แถเ<br>า่เลือกไว้            | J รายกา                       | รทั้งหมด      | St                              | ບບຈະແ   | สดงสถานะของ                   |
|------------------|--------------|---------------------------|--------------------------------|---------------------------------------|-------------------------------|---------------|---------------------------------|---------|-------------------------------|
|                  |              |                           |                                | รายการร                               | ะหว่างดำเนินการ (             | 1) ราย        | การทั้งหมด                      |         |                               |
|                  |              |                           |                                | Q ค้นหา                               |                               | 1             | - 2 จาก 2                       | $\odot$ |                               |
| างหมด            |              |                           | <ul> <li>รายการที่ส</li> </ul> | ion: 7 / 13 🎽 🕺                       | วันที่ผ่านมา                  | - ututu -     |                                 |         |                               |
| ouri ^           | Ο,           | ประเภท<br>รายการ          | บัญชี   ชื่อบริษัท             | เลขที่อ้างอิงลูกค้า   Payment<br>type | ບັດງຮີ   ຮົ່ວຜູ້ຮັບ           | จำนวนเงิน     | สถานะรายการ<br>ผู้อนุมัติรายการ | 5       |                               |
| 10.03<br>2023    |              | ₽                         | 001 9 42.<br>นาย กองสูย ตามอง  | จำนวนรายการ: 3                        | Test-Joy                      | 300.00<br>THB | au                              | ~       | เลือกรายการเพื่อแสดงข้อมูลการ |
|                  |              | ۲                         | 001 9 421<br>นาย กองสุข ตามดง  | โอนสันการในปริสัก                     | 335 7 I<br>เกษาย กองสุข ตามดง | 1.00<br>тня   | สำเร็จ<br>10.14M                | ~       | ทำรายการ                      |
|                  |              |                           |                                |                                       |                               |               |                                 |         |                               |

#### สถานะรายการมีดังนี้

- รออนุมัติ = รายการยังไม่ถูกอนุมัติโดยผู้อนุมัติ
- อนุมัติแล้วบางส่วน = รายการถูกอนุมัติโดยผู้อนุมัติบางท่าน (กรณีรายการต้องถูกอนุมัติมากกว่า 1 ท่าน)
- อนุมัติเรียบร้อย = รายการถูกอนุมัติครบแล้ว
- ส่งรายการ / รอดำเนินการ = รายการถูกส่งเข้าระบบแล้ว อยู่ระหว่างรอดำเนินการจากธนาคาร
- สำเร็จ = รายการถูกดำเนินการแล้วเสร็จ
- สำเร็จบางส่วน = รายการสำเร็จเป็นบางรายการ
- <mark>ลบ</mark> = รายการถูกลบโดยผู้ใช้งาน
- <mark>ยกเลิก</mark> = รายการถูกยกเลิก
- ไม่อนุมัติ = รายการถูกปฎิเสธการอนุมัติ โดยผู้อนุมัติ
- ตรวจสอบแล้วบางส่วน = รายการถูกตรวจสอบแล้วบางรายการจากผู้ตรวจสอบ (กรณีมีผู้ตรวจสอบ รายการ)
- รอตรวจสอบ = รายการรอตรวจสอบจากผู้ตรวจสอบ (กรณีมีผู้ตรวจสอบรายการ)
- ไม่สำเร็จ = รายการถูกดำเนินการไม่สำเร็จ

# ธนาคารดิจิทัลเพื่อโลกธุรกิจ ควบคุมธุรกิจได้ในที่เดียว

ไม่ว่าความต้องการทางธุรกิจของคุณจะเป็นอย่างไร คุณก็สามารถจัดการทุกอย่างได้ในที่เดียว ให้ธุรกิจของคุณเติบโตอย่างมีประสิทธิภาพและยั่งยืน

สอบถามเพิ่มเติม ศูนย์ลูกค้าธุรกิจ ทีทีบี โทร 0 2643 7000 วันจันทร์ - เสาร์ เวลา 8.00-20.00 น. ยกเว้นวันหยุดธนาคาร

**ทีเอ็มบีธนชาต** ™BThanachart ttbbank.com **∿**1428

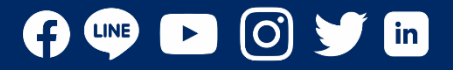